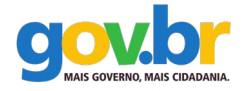

Ministério do Planejamento, Orçamento e Gestão Secretaria de Tecnologia da Informação Departamento de Governo Eletrônico

Ministério da Educação Secretaria de Educação Profissional e Tecnológica Rede Nacional de Pesquisa e Inovação Projeto de Acessibilidade Virtual

# Manual de Uso Metodologia de Desenvolvimento de Sistemas Fase Especificação ASES-Web

Abril de 2016

Ministério do Planejamento, Orçamento e Gestão Secretaria de Tecnologia da Informação Departamento de Governo Eletrônico

Ministério da Educação Secretaria de Educação Profissional e Tecnológica Rede Nacional de Pesquisa e Inovação em Tecnologias Digitais Projeto de Acessibilidade Virtual

Manual de Uso Metodologia de Desenvolvimento de Sistemas Fase Especificação ASES-Web

Abril de 2016

### Metodologia de Desenvolvimento de Sistemas

Acordo de Cooperação que entre si celebram o Ministério do Planejamento, Orçamento e Gestão (MP), representado pela Subsecretaria de Planejamento, Orçamento e Administração e o Ministério da Educação, representado pela Secretaria de Educação Profissional e Tecnológica (SETEC).

Desenvolvido por: Núcleo de Acessibilidade Virtual do IFRS Núcleo de Acessibilidade Virtual do IFCE Núcleo de Acessibilidade Virtual do IFBaiano

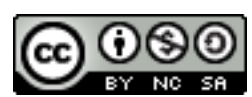

A presente obra encontra-se licenciada sob a licença Creative Commons Atribuição-Uso não-comercial-Compartilhamento pela mesma licença 3.0 Brasil. Para visualizar uma cópia da licença, visite http://creativecommons.org/licenses/by-nc-sa/3.0/br/ ou mande uma carta para: Creative Commons, 171 Second Street, Suite 300, San Francisco, California, 94105, USA.

## Sumário

| 1. | Controle de Versão | 05 |
|----|--------------------|----|
| 2. | Introdução         | 05 |
| 3. | Pré-requisitos     | 05 |
| 4. | Requisitos Mínimos | 05 |
| 5. | Aplicação          | 06 |

## 1. CONTROLE DE VERSÃO

| Data       | Versão | Descrição                | Papel                                            | Autor                       |
|------------|--------|--------------------------|--------------------------------------------------|-----------------------------|
| 15/05/2013 | 1.0.0  | Criação do<br>Documento  | Bolsista                                         | Eric Medeiros               |
| 17/05/2013 | 1.0.1  | Revisão do<br>Documento  | Professor Orientador                             | Cayo Pabllo                 |
| 20/05/2013 | 1.0.2  | Correção do<br>Documento | Bolsista                                         | Eric Medeiros               |
| 23/11/2013 | 1.0.3  | Revisão do<br>Documento  | Professor Orientador                             | Társio Cavalcante           |
| 21/03/2014 | 1.0.4  | Revisão do<br>Documento  | Professor Orientador                             | Társio Cavalcante           |
| 12/04/2016 | 1.0.5  | Revisão do<br>Documento  | Analista de<br>Tecnologia da<br>Informação do MP | Fabrício Jamati de<br>Souza |

#### 2. INTRODUÇÃO

O Avaliador e Simulador de Acessibilidade de sítios (ASES) é um produto da parceria entre o Departamento de Governo Eletrônico e o Instituto Federal de Educação, Ciência e Tecnologia do Rio Grande do Sul (IFRS). É um *software* cujo propósito é auxiliar na construção de sítios que sejam acessíveis a quaisquer pessoas, independente do seu tipo de deficiência e dispositivo de navegação. Outrossim, tem como objetivo fornecer instrumentos que viabilizem a adoção da acessibilidade pelos órgãos do governo.

#### 3. PRÉ-REQUISITOS

Navegador (browser) web.

#### 4. REQUISITOS MÍNIMOS

#### 4.1 Requisitos de software

O ASES-Web é um *software* que executa em navegadores *web*. Os navegadores homologados para o sistema são: Internet *Explorer* versão 7.0 ou posterior, *Firefox* versões 11.0 ou mais recente e *Google Ghrome* versão 20.1410.63 ou posterior.

#### 4.2 Requisitos de hardware

O *Software* funciona independe de configuração de *hardware*, sendo necessário apenas que a estação de trabalho tenha acesso à Internet. Entretanto, estações de trabalho que possuem pouca memória e/ou baixa capacidade de processamento podem comprometer a utilização dos navegadores *web* e, consequentemente, a utilização do *software*.

#### 5. APLICAÇÃO

Na tela inicial do sistema (Figura 1) é exibido o painel central da aplicação, responsável por permitir o acesso às funções principais do ASES-Web – Validação pela URL, Validação pelo *upload* de arquivo e Validação pelo código fonte. Para acessar qualquer uma das três opções disponíveis, basta clicar na aba correspondente.

Por padrão é exibida a opção "Validação pela URL". Esta função permite que o usuário faça a validação pelas regras do Modelo de Acessibilidade em Governo Eletrônico (eMAG) de um sítio *web*. Para tanto basta que ele digite a URL do sítio a ser validado no campo "URL" e em seguida clique no botão "executar".

| ASES - Avaliador e Simula 🗙         | and and it will be an            | all providence in the       | Campberry N. 0     | All Same      | and the second       |          |
|-------------------------------------|----------------------------------|-----------------------------|--------------------|---------------|----------------------|----------|
| ← → C 🗋 localhost:8080/ases/        |                                  |                             |                    |               |                      | ९ ☆ 🔳    |
| BRASIL                              | Acesso à informação              |                             | Participe          | Serviços      | Legislação Canais    | <b>^</b> |
| Ir para o conteúdo 🔝 🛛 Ir para o re | odapé 🛃                          |                             | ACESSIBI           | LIDADE ALTO C | ONTRASTE MAPA DO SI  | TE       |
| Avaliador e Simulador de A          | Acessibilidade em Sítios         |                             |                    |               |                      |          |
| ASES                                |                                  |                             |                    |               |                      |          |
| Governo Federal                     |                                  |                             |                    |               |                      |          |
|                                     |                                  |                             | Perguntas frequent | tes   Contato | Critérios de sucesso |          |
| Você está em: Pa                    | ágina Inicial                    |                             |                    |               |                      |          |
| Formas de Avali                     | ação                             |                             |                    |               |                      |          |
| Validação pela URI                  | Validação pelo upload de arquivo | Validação pelo código fonte |                    |               |                      |          |
| URL:[http://                        |                                  | Executar                    |                    |               |                      |          |
|                                     |                                  |                             |                    |               |                      |          |
|                                     |                                  |                             |                    |               |                      |          |
|                                     |                                  |                             |                    |               |                      |          |
|                                     |                                  |                             |                    |               |                      |          |
|                                     |                                  |                             |                    |               |                      |          |
|                                     |                                  |                             |                    |               | Voltar para o topo   |          |
| Acesso à<br>Informação              |                                  |                             |                    |               |                      | •        |
|                                     | Fig                              | ura 01 – Tel                | a Inicial.         |               |                      |          |

A figura 02 abaixo exibe a opção "Validação pelo upload de arquivo". Esta função permite que o usuário valide o arquivo pelas regras do eMAG. Para tanto, basta que ele escolha o arquivo a ser validado clicando no botão "Escolher arquivo" e em seguida clique no botão "Executar".

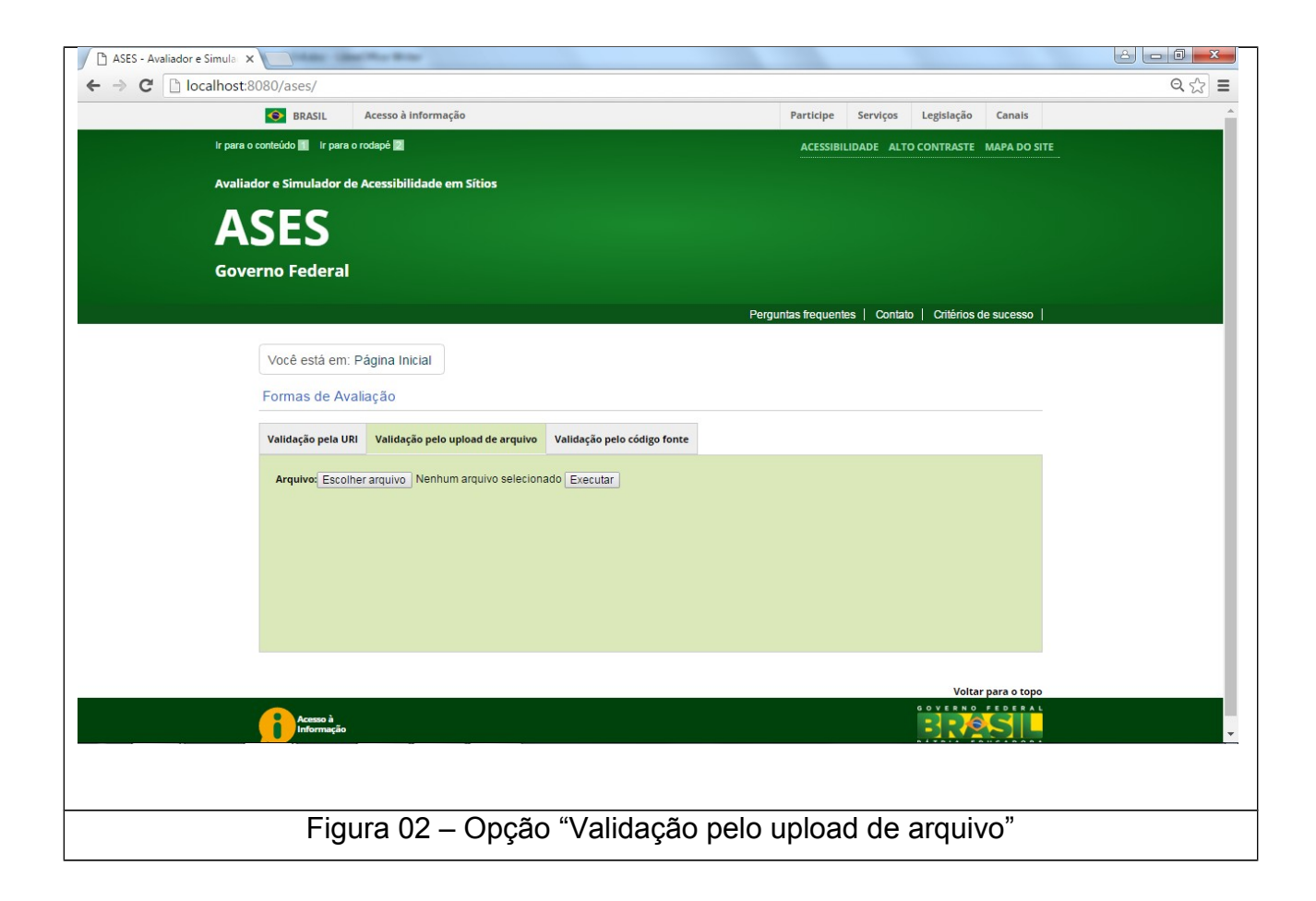

A figura 03 exibe a opção "Validação pelo código fonte". Esta função permite que o usuário valide o código fonte específico pelas regras do eMAG. Para tanto, basta que se digite o código a ser validado no campo "Código a analisar" e em seguida clique no botão "executar".

| - → C □ localhost:8080/ases/ |                                         |                             |                    |               |                 |               | Q 53 |
|------------------------------|-----------------------------------------|-----------------------------|--------------------|---------------|-----------------|---------------|------|
| SRASIL                       | Acesso à informação                     |                             | Participe          | Serviços      | Legislação      | Canais        |      |
| Ir para o conteúdo 📕 Ir pa   | ir para o conteúdo 📶 ir para o rodapé 🔯 |                             |                    |               |                 | MAPA DO SITE  |      |
| Avaliador e Simulado         |                                         |                             |                    |               |                 |               |      |
| ASES                         |                                         |                             |                    |               |                 |               |      |
| Governo Federa               | d                                       |                             |                    |               |                 |               |      |
|                              |                                         |                             | Perguntas frequent | tes   Contate | o   Critérios o | te sucesso    |      |
| Você está e                  | n: Página Inicial                       |                             |                    |               |                 |               |      |
| Formas de /                  | waliação                                |                             |                    |               |                 |               |      |
| Validação pela               | URI Validação pelo upload de arquivo    | Validação pelo código fonte |                    |               |                 |               |      |
| Código a ana                 | isar:                                   |                             |                    |               |                 |               |      |
|                              |                                         |                             |                    |               |                 |               |      |
|                              |                                         |                             |                    |               |                 |               |      |
|                              |                                         |                             |                    |               |                 |               |      |
| Executar                     |                                         |                             |                    |               |                 |               |      |
|                              |                                         |                             |                    |               |                 |               |      |
|                              |                                         |                             |                    |               | Volta           | r para o topo |      |
| Acesso à                     |                                         |                             |                    |               |                 |               |      |

As figuras 04 e 05 exemplificam a página que será exibida ao final do processo de validação para qualquer uma das opções escolhidas ("Validação pela URL", "Validação pelo upload de arquivo" ou "Validação pelo código fonte"). Nesta página será exibida a nota, o resumo e os detalhes da avaliação de acessibilidade realizada. O percentual alcançado pelo ASES-Web é uma índice utilizado para sintetizar e quantificar o nível de acessibilidade. O percentual está representado numa escala de 0% a 100%, representando o valor 100% uma adoção plena das boas práticas recomendadas pelo eMAG.

| SRASIL                                                         | Acesso à Informação                                     |                                                                                                    |                                                                       | Participe                | Serviços I | Legislação  | Canais       |  |
|----------------------------------------------------------------|---------------------------------------------------------|----------------------------------------------------------------------------------------------------|-----------------------------------------------------------------------|--------------------------|------------|-------------|--------------|--|
| ir para o conteúdo 📕 ir p                                      | ara o rodapé 🗾                                          |                                                                                                    |                                                                       | ACESSIBILID              | ADE ALTO C | ONTRASTE    | MAPA DO SITE |  |
| Avaliador e Simulado                                           | r de Acessibilidade em Sítios                           |                                                                                                    |                                                                       |                          |            |             |              |  |
| ASES                                                           |                                                         |                                                                                                    |                                                                       |                          |            |             |              |  |
| Governo Feder                                                  | al                                                      |                                                                                                    |                                                                       |                          |            |             |              |  |
|                                                                |                                                         |                                                                                                    | F                                                                     | erguntas frequentes      | Contato    | Critérios d | le sucesso   |  |
| Você está e                                                    | m: Página Inicial I Resumo d                            | le avaliação                                                                                                    |                                                                       |                          |            |             |              |  |
|                                                                |                                                         | e avanação                                                                                                    |                                                                       |                          |            |             |              |  |
| Pagina /                                                       | Avaliada                                                |                                                                                                    |                                                                       |                          |            |             |              |  |
| Pàgina: http:<br>Título: brasil<br>Tamanho: 19<br>Data/Hora: 1 | //www.brasil.gov.br<br>2759 Bytes<br>2/04/2016 09:59:52 |                                                                                                    |                                                                       |                          |            |             |              |  |
| Nota e F                                                       | Resumo da Avaliaçã                                      | io de Acessibilidade                                                                                                    | e                                                                     |                          |            |             |              |  |
|                                                                |                                                         | Resumo de Acessibilidad                                                                                                  | le por Seção eM/                                                      | G                        |            |             |              |  |
|                                                                | Porcentagem<br>Ases<br>50,63%                           | Seção<br>Marcação<br>Comportamento<br>Conteúdo/Informação<br>Apresentação / Design<br>Multimídia<br>Formulários<br>Total | Erro(s)       50       10       216       3       0       0       279 | Aviso(s) 79 0 4 0 0 0 83 |            |             |              |  |
|                                                                |                                                         | Totur                                                                                                    | 210                                                                   | 00                       |            |             |              |  |

| Marcação Co                          | mportamento         | Conteúdo/Informação           | Apresentação / Design | Multimídia | Formulários                                                                                                    |   |
|--------------------------------------|---------------------|-------------------------------|-----------------------|------------|----------------------------------------------------------------------------------------------------|---|
| <u>1.3 (link para</u><br>novo sítio) | um Utilizar co      | rretamente os níveis de cab   | eçalho.               | 42         | 19/18.2262.2258.2725.2973<br>3234.3433.3743.3922.4252<br>4451.4686.4960.5195.5463<br>5668.5857.6141.6340.6650.<br>6849.7123.7397.7596.7870.<br>8069.8343.8542.8741.9034.<br>9233.9507.9706.9905.10105.<br>12076 | • |
| 1.5 (link para<br>novo sítio)        | Im Fornecer         | âncoras para ir direto a um t | ploco de conteúdo.    | 2          | <u>56, 12675</u>                                                                                                    |   |
| 👍 Avisos da se                       | ção marcação        |                               |                       |            |                                                                                                    |   |
| Número                               | Recomen             | dações                        |                       | Quantidad  | e Linha(s) do código fonte                                                                                                    |   |
| <u>1.1 (link para</u><br>novo sítio) | <u>um</u> Respeitar | os Padrões Web.               |                       | 35         | 1, 1, 2, 2, 2, 2, 2, 2, 2, 5, 5, 5, 5, 5, 5, 5, 5, 5, 5, 8, 8, 8, 8, 8, 12, 20, 25, 33, 35, 511, 10860, 10883, 12208, 12827, 12833, 12840, 12851, 12852                                                         |   |
| <u>1.2 (link para</u><br>novo sítio) | um Organizar        | o código HTML de forma ló     | gica e semântica.     | 39         | 2 81 83 125 155 157 269<br>270 276 278 465 466 472<br>476 486 487 512 1317 3121<br>3666 4064 4609 518 6573<br>3957 10261 10859 10878<br>10954 11938 12045 12057<br>12061 12026 12065 12051<br>12673 12809 12852 | ŀ |
| 4 7 (Gali and                        |                     |                               |                       |            |                                                                                                    | · |
| Exportar Resu                        | tado                |                               |                       |            |                                                                                                    |   |
| - Tipos de Export:                   | icão                |                               |                       |            |                                                                                                    |   |
|                                      | içuo                |                               |                       |            |                                                                                                    |   |
| 📥 🔍 PDF 🖪                            | xecutar             |                               |                       |            |                                                                                                    |   |
|                                      |                     |                               |                       |            |                                                                                                    |   |

A figura 06 exibe o número da recomendação (ao clicar no número, será direcionado para a página "Critérios de Sucesso"), os critérios de testes para cada recomendação, a quantidade de erros, as linhas onde os erros estão localizados e o código fonte (com linhas numeradas e definição de apontamentos de âncoras para linhas com ocorrência de erros). A mesma é exibida ao se clicar nos links existentes na coluna "detalhes" (vide figura 05).

| _ Detaihes da | avaliação - A ×                                                                                         |                          |                                                       |   |
|---------------|----------------------------------------------------------------------------------------------------|--------------------------|-------------------------------------------------------|---|
|               | ASES                                                                                                    |                          |                                                       | ~ |
|               | Governo Federal                                                                                         |                          |                                                       |   |
|               |                                                                                                    | Parnuntas franuantas     | Contato   Critérios de surgeso                        |   |
|               |                                                                                                    | r organitati noquonitoti |                                                       |   |
|               | Você está em: Página Inicial   Resumo de avaliação   Detalhes de Avaliaç                                | ão da recomendação 1.2   |                                                       |   |
|               | Página Avaliada                                                                                         |                          |                                                       |   |
|               | Página: www.brasil.gov.br<br>Título: brasil<br>Tamanho: 192759 Bytes<br>Patri (Haran 4 do 1906 00-50450 |                          |                                                       |   |
|               | 1.2 Organizar o código HTML de forma lógica e semântica.<br>Critério(s) Avaliado(s)                     |                          |                                                       |   |
|               | Tabela de Erros                                                                                         | 6                        |                                                       |   |
|               | Número Teste(s)                                                                                         | Quantidade               | Linha(s) de Código Fonte                              |   |
|               | 1 Presença de tags HTML sem atributo e conteúdo de texto                                                | 4                        | <u>148</u> - <u>503</u> - <u>12102</u> - <u>12682</u> |   |
|               | Código Fonte                                                                                            |                          |                                                       |   |
|               | 148 : <a id="anavigation" name="anavigation"></a><br>583 : <a id="arontent" name="arontent"></a>        |                          |                                                       |   |
|               |                                                                                                    |                          |                                                       |   |
|               |                                                                                                    |                          |                                                       |   |
|               |                                                                                                    |                          |                                                       |   |

A figura 07 exibe o conteúdo do *link* "perguntas frequentes". Nesta página o usuário pode encontrar respostas para as perguntas mais frequentes relativas ao sistema.

| 🌓 Perguntas frequentes - AS 🗙 🔽                | Contraction and                                                  |                   |                 |              |                  |             |          |
|------------------------------------------------|------------------------------------------------------------------|-------------------|-----------------|--------------|------------------|-------------|----------|
| ← → C 🗋 localhost:8080/ases/p                  | perguntas-frequentes                                             |                   |                 |              |                  |             | ☆ =      |
| SRASIL                                         | Acesso à informação                                              |                   | Participe       | Serviços     | Legislação       | Canais      | *        |
| Ir para o conteúdo 📶                           | Ir para o rodapé 💟                                               |                   | ACESSIBILID     | ADE ALTO C   | ONTRASTE MA      | APA DO SITE |          |
| Avaliador e Simu                               | lador de Acessibilidade em Sítios                                |                   |                 |              |                  |             |          |
| ASE                                            | S                                                                |                   |                 |              |                  |             |          |
| Governo Fe                                     | deral                                                            |                   |                 |              |                  |             |          |
|                                                |                                                                  | Pergu             | untas frequente | es   Contate | o   Critérios de | sucesso     |          |
| Você está em:                                  | Página Inicial   Perguntas Frequentes                            |                   |                 |              |                  |             |          |
| Perguntas                                      | Frequentes                                                       |                   |                 |              |                  |             |          |
| Pergunta<br>Pergunta<br>Mais uma<br>Vraptor    | 1<br>2<br>pergunta                                               |                   |                 |              |                  |             |          |
| Respostas                                      | Perguntas Frequentes                                             |                   |                 |              |                  |             |          |
| Resposta<br>Resposta<br>Resposta<br>Teste func | da pergunta 1.<br>da pergunta 2.<br>mais uma pergunta<br>ionando |                   |                 |              |                  |             | _        |
|                                                |                                                                  |                   |                 |              | Voltar           | para o topo | <b>.</b> |
|                                                |                                                                  |                   |                 |              |                  |             |          |
|                                                | Figura 07 -                                                      | - Perguntas frequ | ientes          |              |                  |             |          |

A figura 08 exibe o conteúdo do *link* "Contato". Nesta página o usuário pode enviar suas dúvidas e/ou sugestões para a equipe responsável pelo sistema. Para tanto, basta que digite o nome completo, *e-mail* para contato, escolha o assunto desejado, digite a mensagem e, por fim, clique no botão enviar.

| Contato - ASES X                                      |          |
|-------------------------------------------------------|----------|
| ← → C 🗋 localhost:8080/ases/contato                   | ☆ =      |
| Λςες                                                  | <b>^</b> |
| ASES                                                  |          |
| Governo Federal                                       |          |
| Perguntas frequentes   Contato   Critérios de sucesso |          |
|                                                       |          |
| Você está em: Página Inicial   Contato                |          |
| Contato                                               |          |
| - Formulário de Contato-                              |          |
| Nome:                                                 |          |
| E-mail:                                               |          |
| Assunto: Selecione o assunto desejado 🔻               |          |
| Mensagem:                                             |          |
|                                                       |          |
|                                                       |          |
|                                                       |          |
| Enviar                                                |          |
|                                                       | -        |
|                                                       |          |
| Figura 08 – Contato                                   |          |
| -                                                     |          |

A figura 09 exibe o conteúdo do *link* "Critérios de Sucesso". Nesta página o usuário pode visualizar as principais recomendações de acessibilidade do eMAG. As recomendações de acessibilidade foram desmembradas em critérios de avaliação. Para cada critério de avaliação das recomendações foram estabelecidos parâmetros de acordo com a sua natureza.

| G                   | ASE                                                          | S                                                                                                    |                                                                                                    |  |
|---------------------|--------------------------------------------------------------|----------------------------------------------------------------------------------------------------|----------------------------------------------------------------------------------------------------|--|
| G                   | overno F                                                     | ederal                                                                                                    |                                                                                                    |  |
|                     |                                                              |                                                                                                    |                                                                                                    |  |
|                     |                                                              |                                                                                                    |                                                                                                    |  |
|                     |                                                              |                                                                                                    | Perguntas frequentes   Contato   Critérios de sucesso                                                                                                    |  |
|                     | Você está e                                                  | m: Página Inicial   Critérios de Sucesso                                                                                              |                                                                                                    |  |
| (                   | Critérios                                                    | de Avaliação                                                                                                    |                                                                                                    |  |
| A                   | s recomendaç                                                 | ;ões de acessibilidade foram desmembradas<br>parâmetros de acordo com a sua natureza                                                  | em critérios de avaliação. Para cada critério de avaliação das recomendações foram                                                                                                    |  |
| _                   |                                                              |                                                                                                    |                                                                                                    |  |
| R                   | ecomenda                                                     | ação 1.1 - Respeitar os padrões V                                                                                                    | /eb                                                                                                    |  |
| O<br>bo<br>ar<br>na | s padrões We<br>bas práticas q<br>mazenament<br>avegadores). | b são recomendações do W3C (World Wide<br>ue tornam a web acessivel para todos, perm<br>o de dados, os quais estão disponiveis para ( | Web Consortium), as quais são destinadas a orientar os desenvolvedores para o uso de<br>tindo assim que os desenvolvedores criem experiências ricas, alimentadas por um vasto<br>qualquer dispositivo e compatíveis com atuais e futuros agentes de usuário (ex: |  |
|                     |                                                              | Critérios de A                                                                                                    | Avaliação e como avaliar Recomendação 1.1                                                                                                    |  |
| N                   | úmero                                                        | Critério                                                                                                    | Como avaliar                                                                                                    |  |
| 1                   | .1.1                                                         | Não foram respeitados os Padrões Web<br>HTML                                                                                          | Verificar erros e avisos apresentados pela ferramenta de avaliação de HTML do W3C:<br>https://validator.w3.org/nu/ (link para um novo sítio).                                                                                                    |  |
| 1                   | .1.2                                                         | Não foram respeitados os Padrões Web<br>CSS                                                                                           | Verificar erros e avisos apresentados pela ferramenta da avaliação de CSS do W3C:<br>https://jigsaw.w3.org/css-validator/ (link para um novo sítio).                                                                                                    |  |
| 1                   | 1.3                                                          | Presença de CSS(s) in-line                                                                                                    | Verificar a presença do atributo "style" no código das páginas HTML.                                                                                                    |  |
| 1                   | .1.4                                                         | Presença de CSS(s) interno                                                                                                    | Verificar a presença da tag HTML <style></style>                                                                                                    |  |